- (1) 采用物理机 E 盘的 iso 文件新建 2 台虚拟机 (第二台虚拟机新建或者克隆均可);
  - 1) 虚拟机名称分别为 win2019-1, win2019-2;
  - 2) 操作系统为桌面体验版;
  - 3) 计算机名分别为 win2019-1, win2019-2;
  - 4) 两台虚拟机都安装 VMware tools 工具;
  - 5)把计算机、网络、回收站、用户的文件、控制面板加入桌面图标显示。
- (2) 按照下图中所示配置各服务器网卡的 IP 地址、子网掩码及其网络属性,<u>关闭防火墙</u>,并测试两台服务器直连网络的连通性。

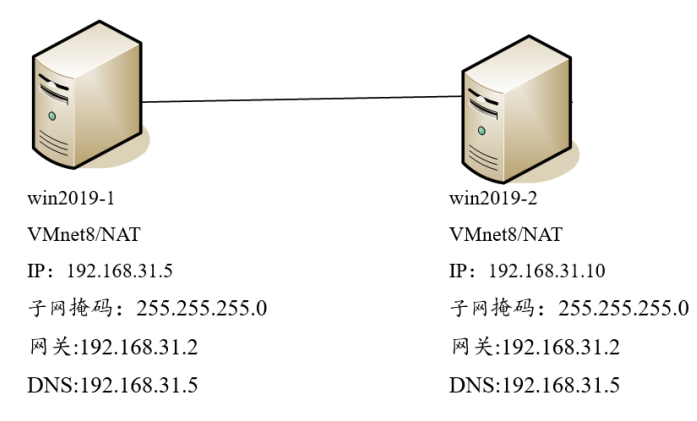

- (3) 配置 win2019-1 为 DNS 服务器,创建域名为 abc.com;
  添加 win2019-1 的 DNS 正向查找区域 abc.com 下四个主机记录为 hosta.abc.com, hostb.abc.com, <u>ftp.abc.com</u>, <u>www.abc.com</u>, IP 均为 192.168.31.5;
  创建 <u>www.abc.com 别名为 web.abc.com</u>;
  创建反向查找区域并创建 <u>www.abc.com</u>的 PTR 记录,用 nslookup 测试 www.abc.com。
- (4) 为 win2019-1 安装 AD 域服务并提升为 AD 域控制器,添加新林,根域名为 xyz.com;
   Win2019-2 加入域。
- (5) 在 win2019-1 中新建两个组织单位,技术部和研发部,内各有用户名为王莉和张五。创建组策略禁止技术部的员工访问命令提示行,禁止研发部的员工访问注册表编辑器,并让王莉和张五登录到 win2019-2 中验证。
- (6) 在 Win2019-1 上创建 DHCP 服务器,分配的网络地址为 192.168.31.20-192.168.31.30,网关为 192.168.31.2,排除的地址范围为 192.168.31.29-192.168.31.30,地址租期为 12 小时;指定 Win2019-2 的 IP 绑定为 192.168.31.25,从 win2019-2 中验证。
- (7) 在 Win2019-1 上同时创建 Web 服务器和 ftp 服务器;
  配置两个 web 站点,分别为 hosta.abc.com 和 hostb.abc.com,物理路径为 C:\hosta 和 C:\hostb,绑定 http、IP192.168.31.5、端口 80;
  hosta.abc.com 站点首页内容为"好好学习,天天向上",hostb.abc.com 站点首页内容为 good good study, day day up";
  Win2019-2 访问网站。
- (8) 配置一个 FTP 站点,站点名称 FTP、IP 地址为 192.168.31.5、21 端口、无 SSL,主目录建立在 C:\ftp,要求可以用匿名访问或基本认证,所有用户可以读取和写入;
   Win2019-2 访问 FTP 站点。